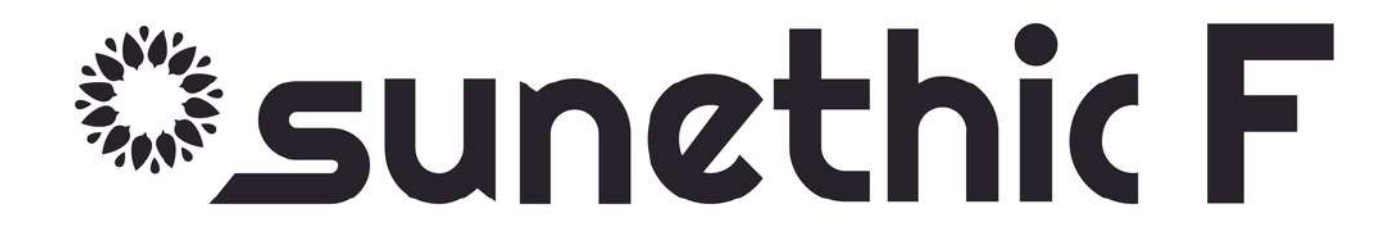

# Guide déclaration

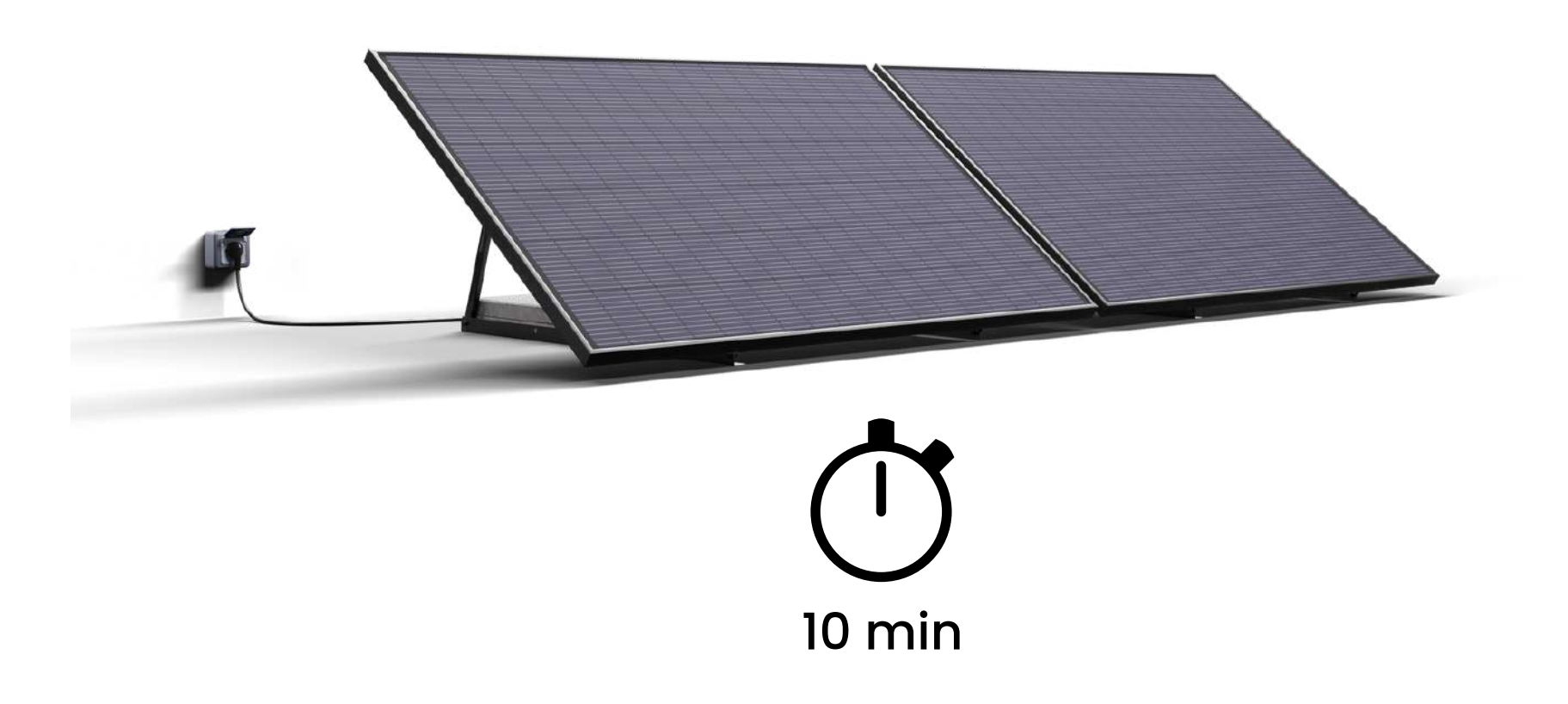

Rendez sur le site d'ENEDIS à cette adresse ci-

🐔 dessous ou en cliquant sur le lien ci-dessous :

https://connect-racco.enedis.fr/prac-internet/custom/C5E/accueil

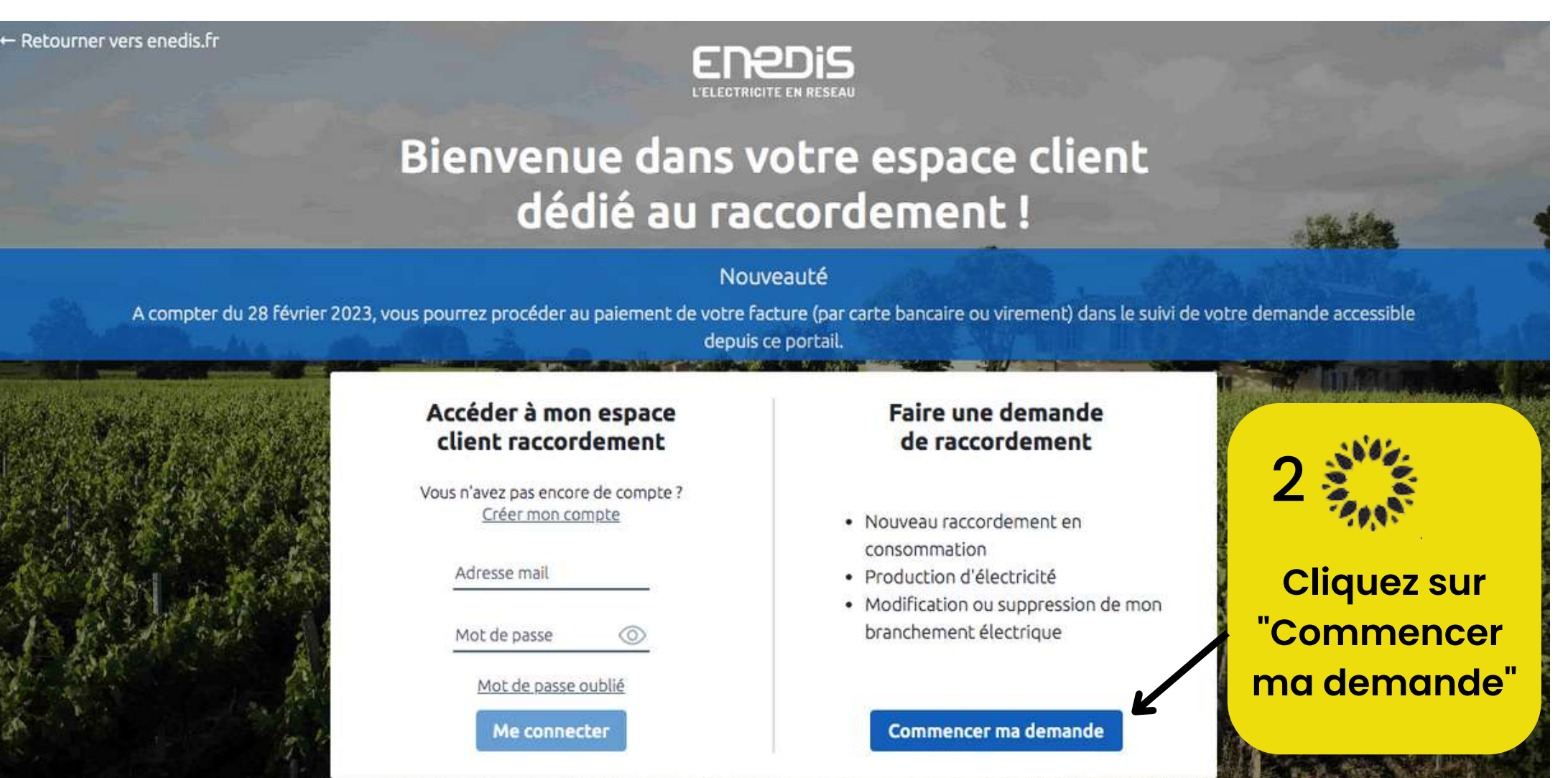

3 Cliquez sur "Production d'électricité dont augmentation de puissance" puis sur "Commencer"

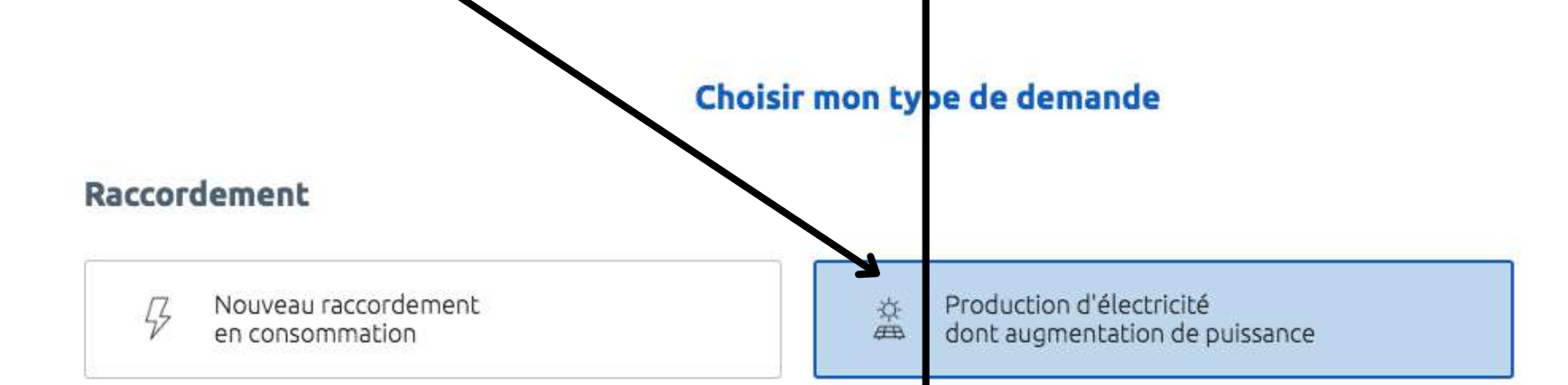

#### Modification ou suppression de mon branchement électrique

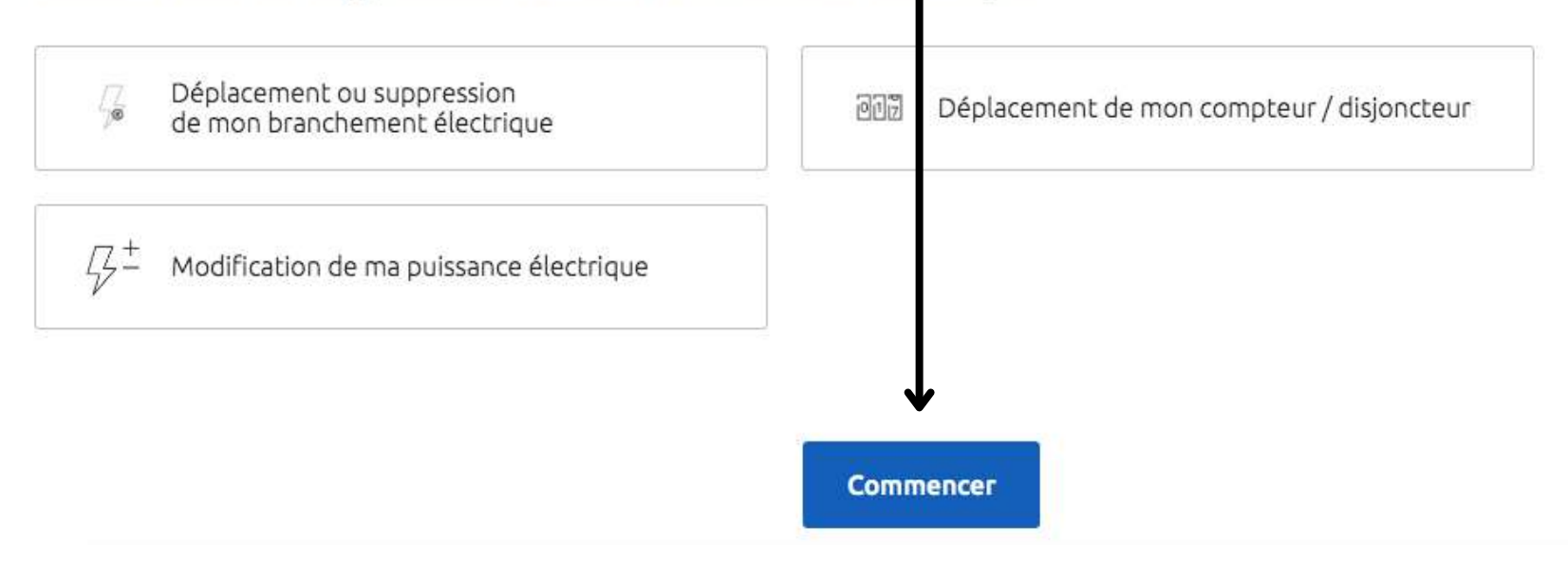

## Sunethic F

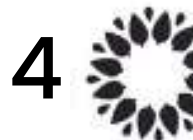

Saisissez votre identifiant et mot de passe ENEDIS (ou "créer mon compte" d'abord si vous n'en avez pas) puis "me connecter"

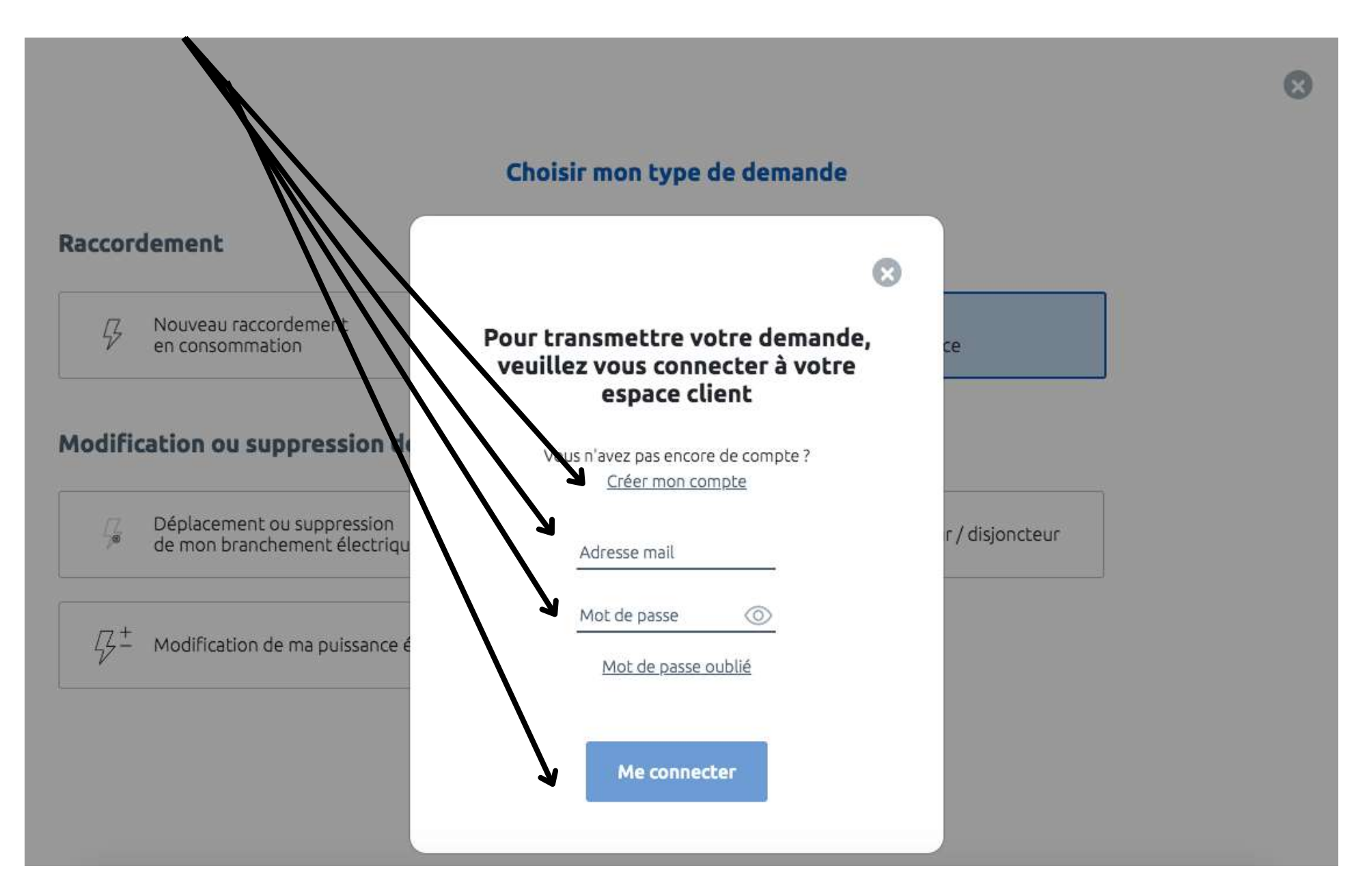

## Sunethic F

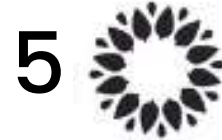

## Renseignez votre commune d'installation solaire puis cliquez sur "Démarrer la demande"

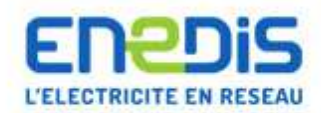

THOMAS CALTIER : Déconnexion Espace client FAQ Documentation Trouver un contact Signaler un problème

#### Espace Client

Consulter vos actions (0) Consulter les demandes **Ajouter une demande** Gérer mon compte Me déconnecter Création d'une nouvelle demande de prestation liée au raccordement <= 36 kVa

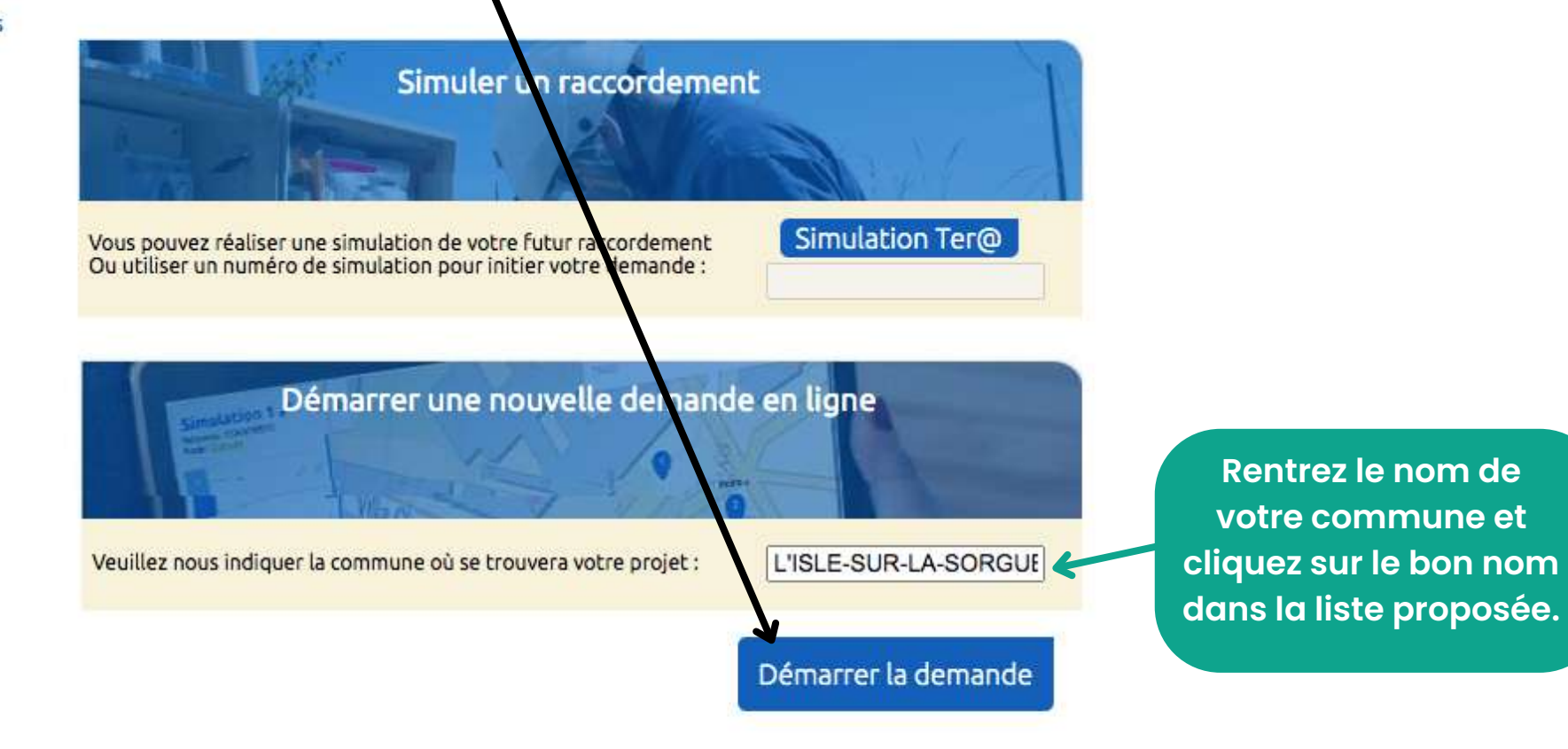

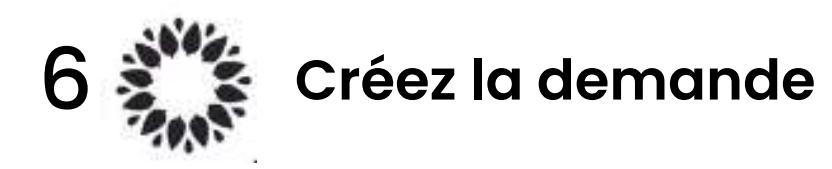

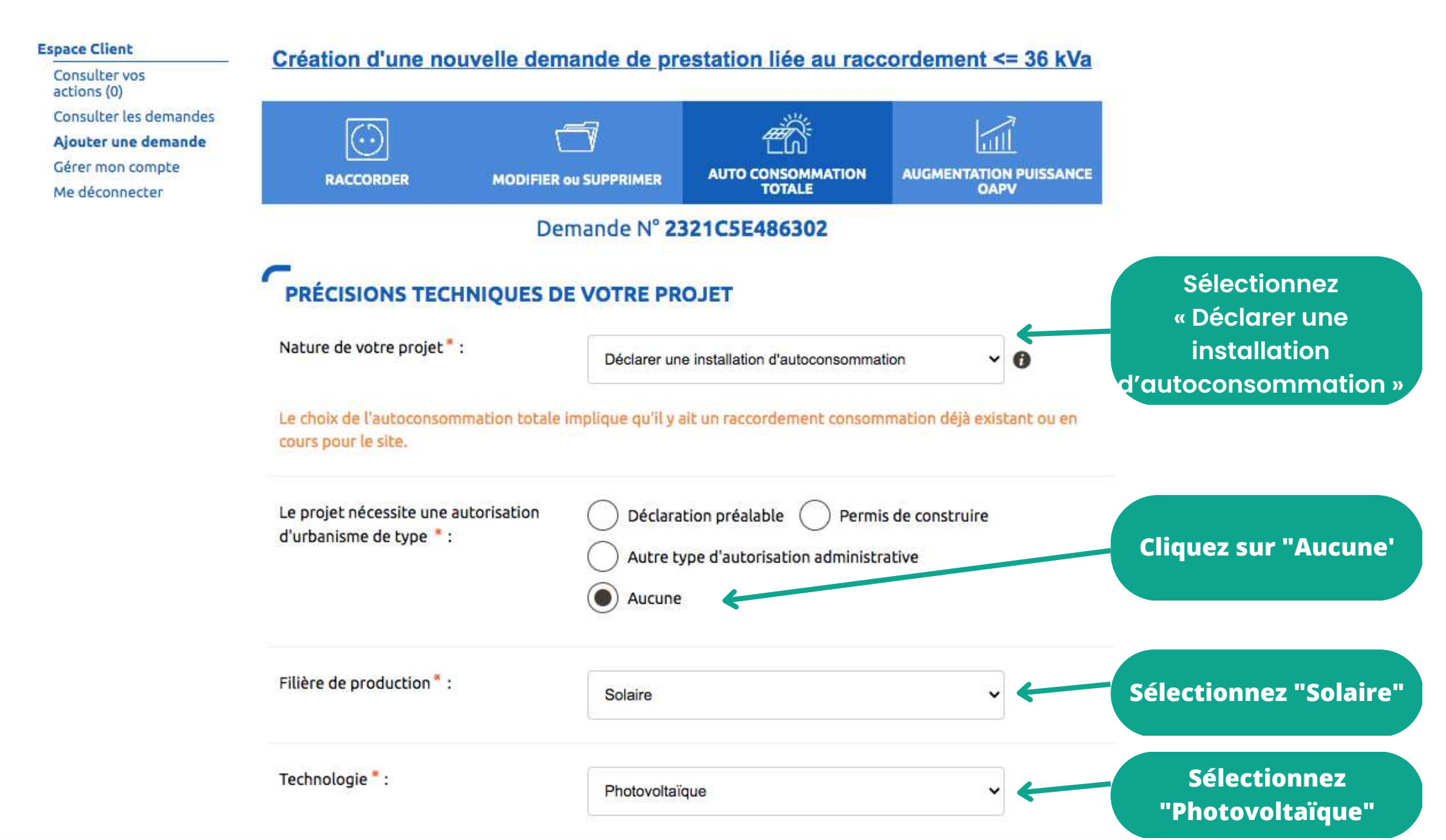

### QUELLE ÉCHÉANCE POUR VOTRE PROJET

Veuillez nous préciser à quelle échéance vous souhaitez réaliser votre projet, sachant qu'une date précise vous sera confirmée par Enedis en fonction de la complexité des travaux à mener une fois l'instruction de votre dossier terminée.

Indiquez la date de mise en service de la station solaire Sunethic

Ne rien indiquer dans "Obervations"

Observations :

#### LOCALISATION DE VOTRE PROJET

Date souhaitée de mise en service :

Merci de renseigner aussi précisément que possible les éléments permettant de localiser votre chantier.

16/03/2023

Commune :

84800, L'ISLE-SUR-LA-SORGUE

Modifier

Veuillez cliquer sur la carte pour positionner votre chantier afin de calculer vos références cadastrales.

Modifier la commune si incorrect

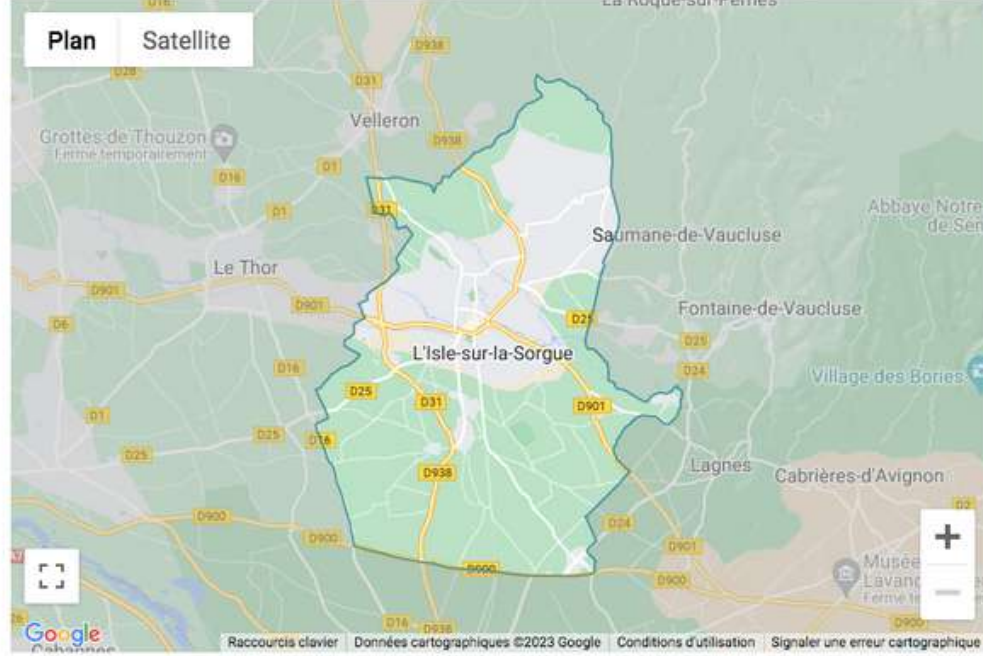

Si vous ne trouvez pas exactement la bonne adresse sur la carte il vous est possible de modifier ou compléter les informations.

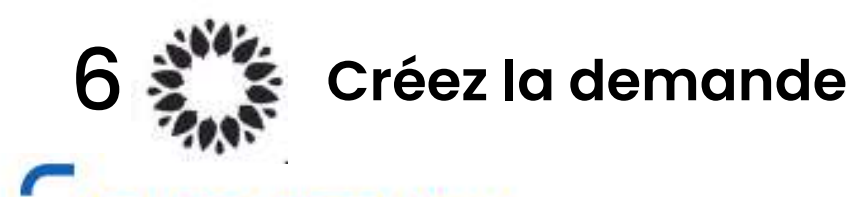

RESSE DES TRAVAUX

#### Numéro : Indiquez votre numéro et nom de rue. (Votre ville et code postal ont Voie\*: été saisis précédemment) Complément d'adresse : Cliquez «Sur immeuble ou L'installation est prévue \* : Sur un immeuble ou site collectif site collectif» si vous êtes en appartement ou «Sur un site Sur un site individuel individuel » si vous êtes en maison individuelle. Références cadastrales 👩 N° de section : BV 0 N° de parcelle : 0556 0 **Ces informations sont** renseignées Latitude (Coord GPS) : 0 automatiquement en fonction de votre Longitude (Coord GPS) : 0 adresse.

| 6 👬 с                                | réez la demande                                                   | SUN | ethic | F                                                                 |
|--------------------------------------|-------------------------------------------------------------------|-----|-------|-------------------------------------------------------------------|
| PRODUCTEUR                           |                                                                   |     |       |                                                                   |
| Type de bénéficiaire :               | Particulier                                                       | ~   |       |                                                                   |
| Civilité :                           | м                                                                 | ~   |       | Renseignez vos informations<br>d'identité                         |
| Nom * :                              | GHUTTER                                                           |     |       |                                                                   |
| Prénom * :                           | Themes                                                            |     |       |                                                                   |
| Adresse                              |                                                                   |     |       | Cliquez sur "oui"                                                 |
| Adresse identique à l'adresse des tr | avaux*: Oui Non                                                   |     |       |                                                                   |
| Coordonnées                          |                                                                   |     |       |                                                                   |
| Téléphone principal * :              | 069                                                               |     |       |                                                                   |
| Téléphone secondaire :               |                                                                   |     |       | Indiquez vos autres<br>coordonnées et choissisez vous             |
| Courriel :                           | t <b>error and an and an an an an an an an an an an an an an </b> | 0   |       | même votre nom de référence<br>dossier et nom de site de          |
|                                      |                                                                   |     |       | production.                                                       |
| Références client                    |                                                                   |     |       |                                                                   |
| Votre référence de dossier :         | Sunethic pour maison principale                                   | 0 4 |       | "SIRET entreprise du site de<br>production" :                     |
| Nom du site :                        | T                                                                 | 0   |       | uniquement si votre station<br>solaire est installée sur un local |
| SIRET du site de production :        |                                                                   | 0   |       | à usage professionnel.                                            |

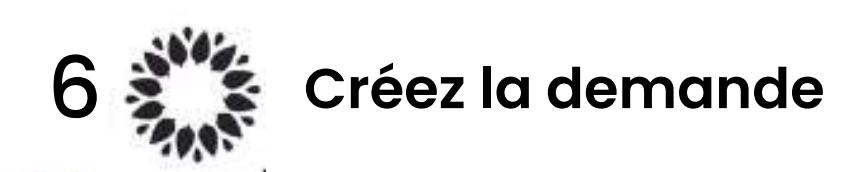

## **VOUS SOUHAITEZ DÉCLARER DES INTERVENANTS**

L'intervenant est un professionnel qui peut être contacté par Enedis lors de la réalisation des travaux (architecte, installateur électricien, syndic de copropriété...).

Si ce n'est pas vous qui réaliserez l'exploitation de votre installation, vous devez saisir un intervenant de type Exploitant pour nous indiquer ses références car elles seront incluses dans votre Convention d'Auto Consommation.

Voulez-vous saisir un Exploitant?

22° - 200

Oui

Si vous ne saisissez pas d'Exploitant, souhaitez-vous tout de même saisir un autre type d'intervenant?

Oui

#### Cliquez sur "Non" pour les deux questions

## INFORMATIONS POUR LA FACTURATION

#### Facture Finale 👩

Souhaitez-vous un duplicata électronique de ce document ?: Oui Oui Non
Cliquez sur "Non"
puis sur "Suivant"
Suivant

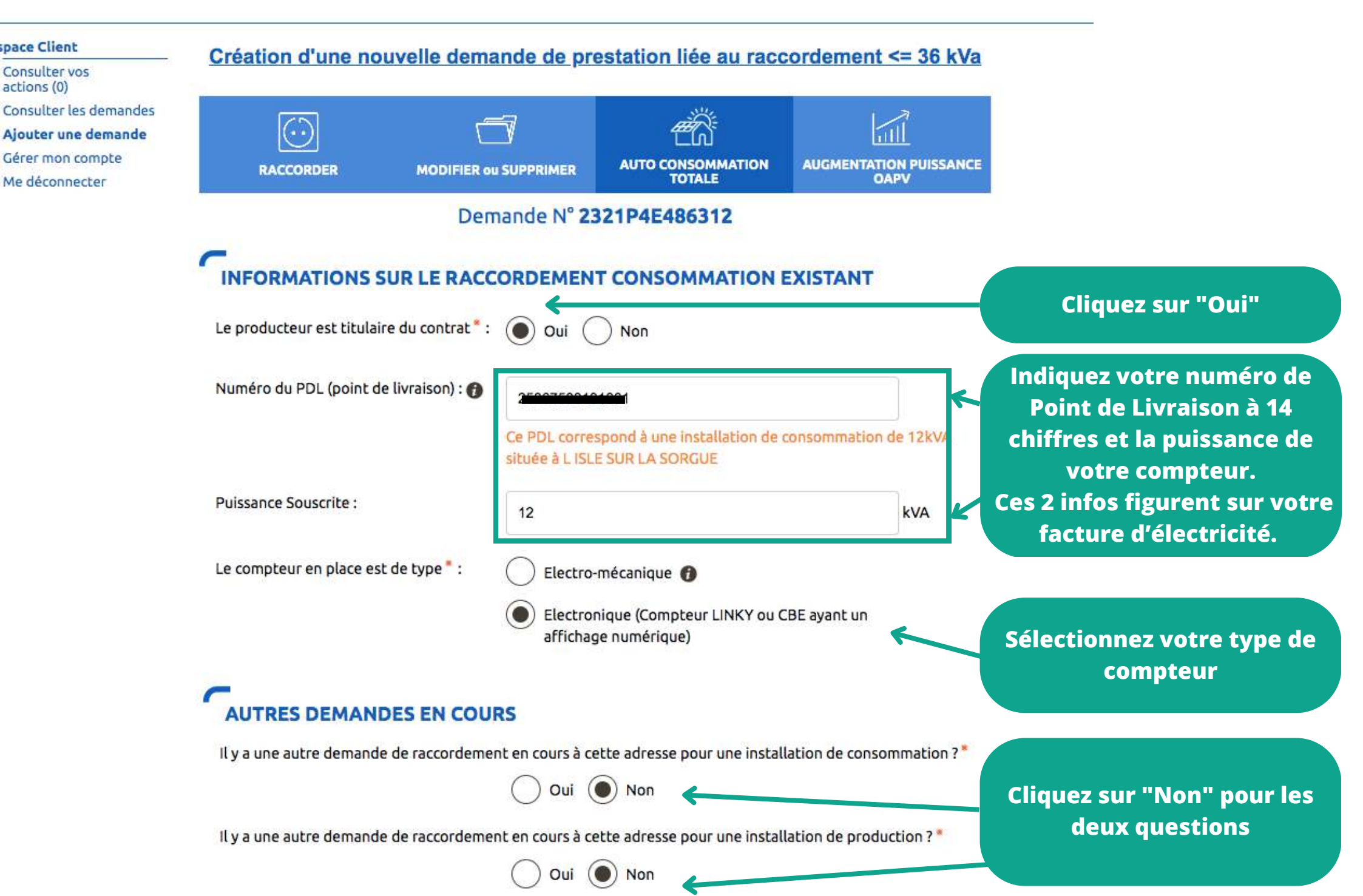

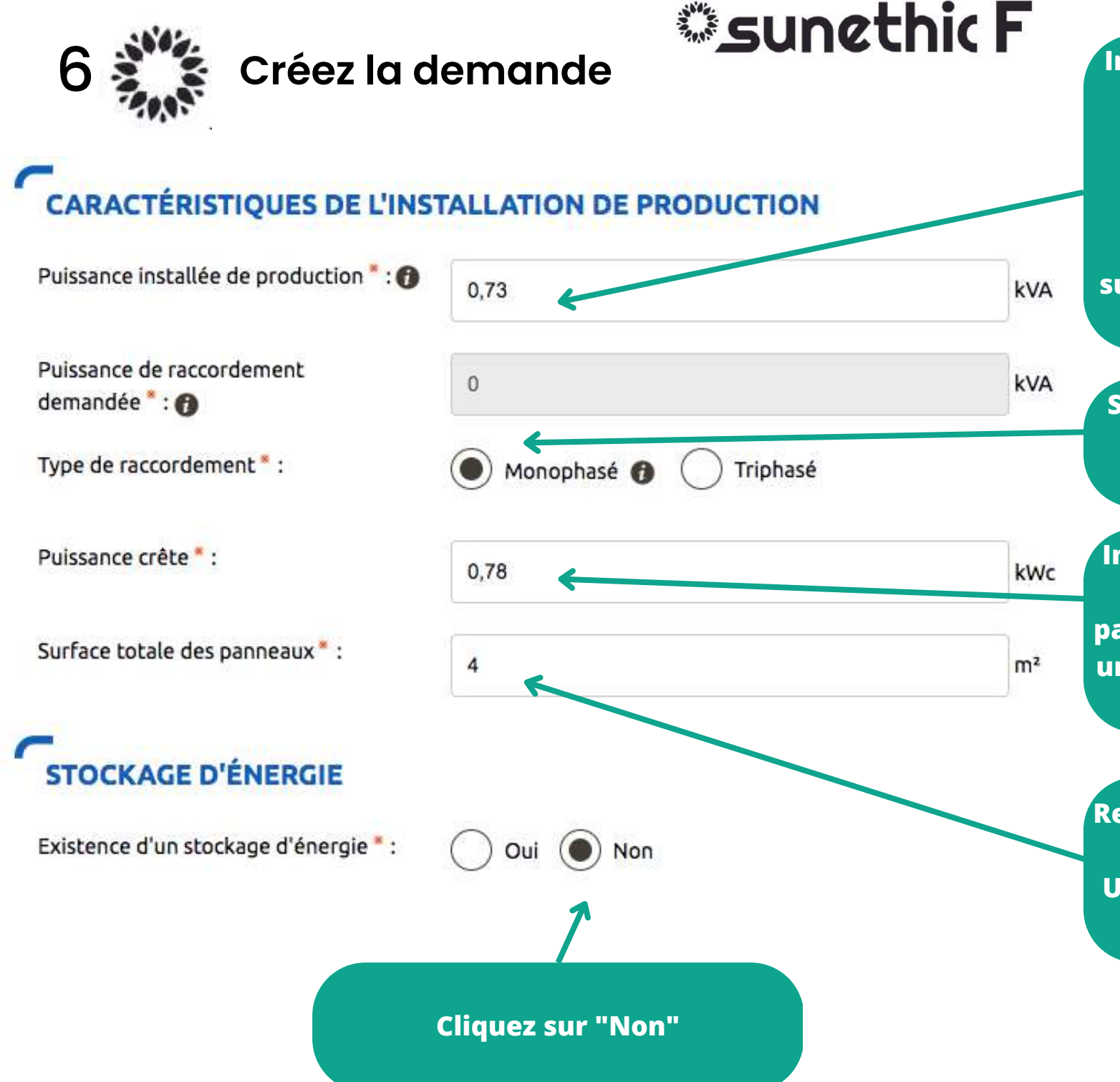

Indiquez la puissance en kVA qui correspond à la puissance du micro-onduleur duo, soit 0,365 kVA pour chacun de vos panneaux. Ex: si vous avez une station sunethic de 2 panneaux, indiquez 0,730 (kVA)

Sélectionnez « Monophasé » qui correspond au type de microonduleur

Indiquez la puissance en kWc qui correspond à la puissance du panneau, soit 0,39 kWc (390W) par unité. Ex: si vous avez 2 panneaux Sunethic, indiquez 0,78 (kWc)

Renseignez le cumul de surface de votre installation Sunethic. Un panneau Sunethic représente une surface de 2 m2.

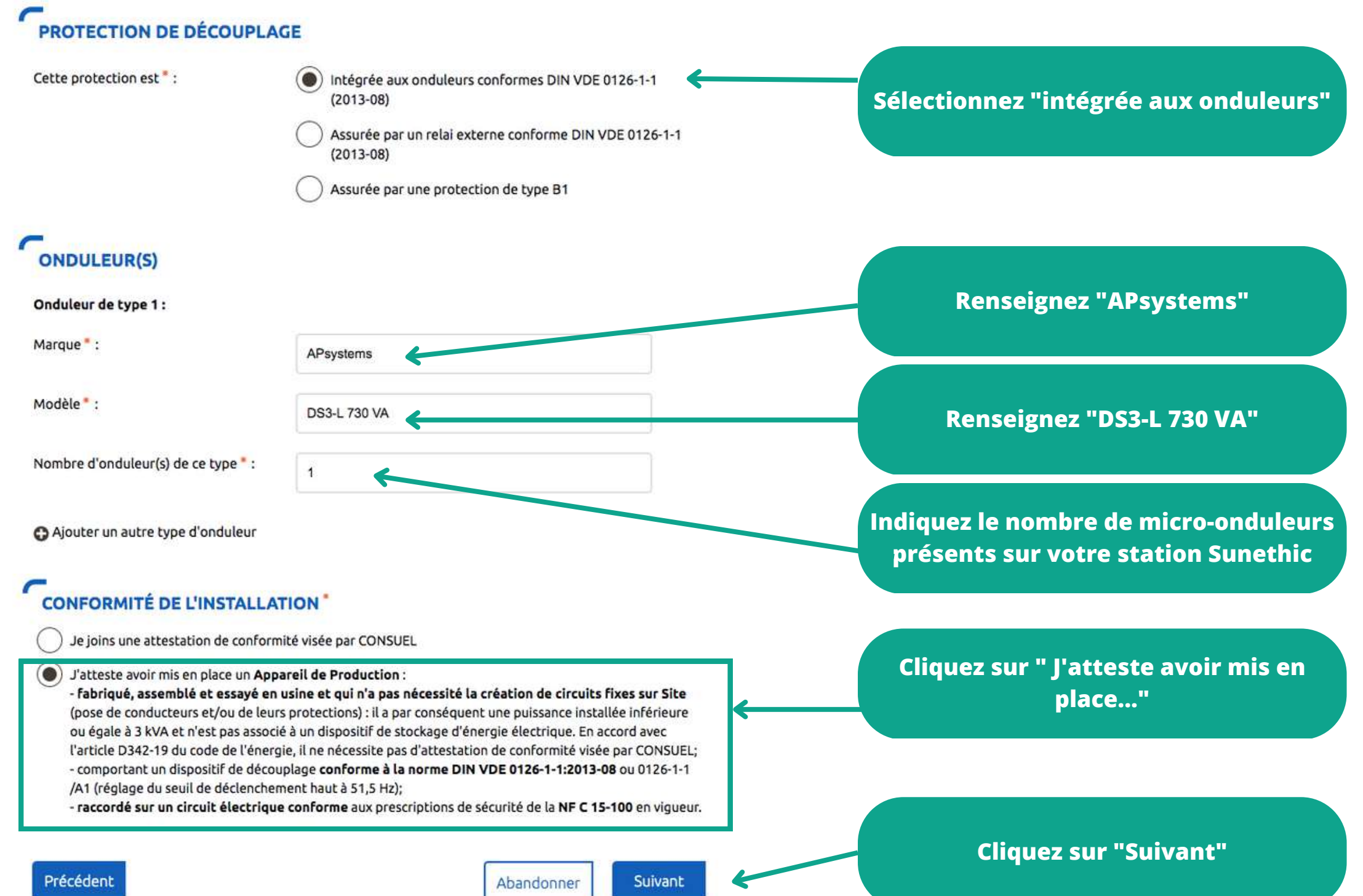

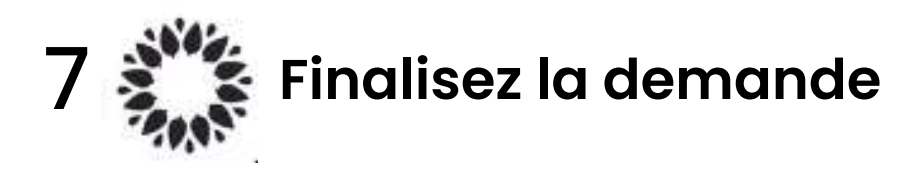

Création d'une nouvelle demande de prestation liée au raccordement <= 36 kVa

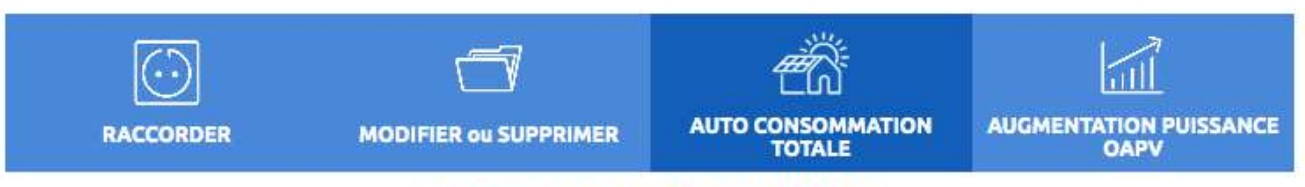

#### Demande N° 2321P4E486312

#### VOTRE PROJET

Déclarer une installation d'autoconsommation situé au : 2010 CENTRE E CUADAU LES CONSTRUCTS CUELLES L'usage : Production

Au bénéfice de **Hussulfier Finne Be, La Fissen Bill, La Sub Billinger** 4800 L'ISLE-SUR-LA-SORGUE

Pour une échéance souhaitée au 16/03/2023

## ACTIONS SUR VOTRE DEMANDE

Imprimer la demande

#### LES DOCUMENTS INDISPENSABLES À L'INSTRUCTION DE VOTRE DEMANDE

Avertissement : Les documents suivants sont obligatoires pour permettre le traitement de votre dossier dans les délais.

Attestation de conformité DIN VDE 0126-1-1/A1\*

Attestation de conformité DIN VDE 0126-1-1/A1.

Ajouter document(s)

Cliquez sur « Ajouter document(s) » en téléchargeant le certificat de conformité de notre micro-onduleur disponible<u>en cliquant sur ce lien</u>

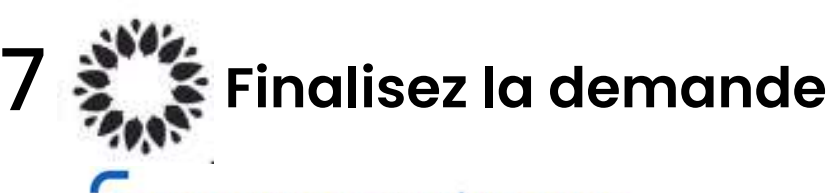

#### LES DOCUMENTS COMPLÉMENTAIRES

#### Plan de situation

Ce plan permet de localiser la parcelle concernée par vos travaux au sein de la commune. Il peut s'agir d'un plan extrait du cadastre. Ce document est disponible sur le site cadastre.gouv.fr.

Ajouter document(s)

**Sunethic F** 

#### Autorisation d'urbanisme

L'arrêté de permis de construire (il est obligatoire en particulier pour une éolienne dont la hauteur mât + nacelle au-dessus du sol est supérieure à 12 mètres) ou la déclaration préalable (DP) De travaux (comprendre : certificat de non-opposition au projet ; toutefois le récépissé de dépôt de la DP peut suffire à cette étape si la puissance de raccordement ne dépasse pas 6 kVA sur aucune phase); la DP est obligatoire en particulier pour l'installation de panneaux photovoltaïques sur un toit existant, ou toute autre autorisation administrative requise (pour l'implantation par exemple d'une nouvelle installation hydraulique). À noter que c'est la date de réception de la demande complète, donc avec ce document quand il est nécessaire, qui sera utilisée pour classer l'ordre d'arrivée de projets concurrents sur un même réseau. Si cette Autorisation d'Urbanisme fait l'objet d'une opposition des riverains dans les délais légaux (après affichage terrain), il est nécessaire de prévenir Enedis.

Ajouter document(s)

#### Photos

Joignez une ou plusieurs photos de l'environnement de votre projet, notamment des ouvrages électriques présents devant la construction ou sur le terrain (emplacement du coffret de branchement, du coffret de coupure, du poteau électrique si le réseau d'électricité est aérien).

Autres

Si vous souhaitez joindre d'autres pièces qui permettent de clarifier votre projet.

Ajouter document(s)

Si votre station solaire Sunethic est simplement posée sur une surface plate et lestée, vous n'avez pas d'autres documents à joindre.

Cliquez sur "Valider" pour enregistrer votre demande et déclaration

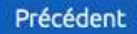

Abandonner Va

Valider

## **Sunethic F**

8 Suivre l'avancement de la demande

| Sunethic pour maison principale<br>N° 23 21 P4E 486312                                                                       | Ø                                                                                                    | Signaler un retard de mon projet |                                                                                                |
|----------------------------------------------------------------------------------------------------|----------------------------------------------------------------------------------------------------|----------------------------------|------------------------------------------------------------------------------------------------|
| Autoconsommation totale                                                                                                    | 🖗 L'ISLE-SUR-LA-SORGUE                                                                                | Demandé le 13/03/2023            |                                                                                                |
| Enedis - AREPROD Provence<br>Alpes-du-Sud                                                                                    | 🖾 <u>Envoyer un message</u>                                                                           | C 09 69 32 18 00                 |                                                                                                |
| *                                                                                                    |                                                                                                    | 2                                |                                                                                                |
| Vous                                                                                                    |                                                                                                    | E - valta                        |                                                                                                |
|                                                                                                    |                                                                                                    | Enedis                           |                                                                                                |
| Etape terminée                                                                                                    | tre demande                                                                                           |                                  |                                                                                                |
| Etape terminée<br>Transmission de vol                                                                                        | t <b>re demande</b>                                                                                   | Enedis                           | Votre demande est enregistré                                                                   |
| Etape terminée<br>Transmission de vol<br>Votre demande a bie<br>l'ensemble des docu                                          | t <b>re demande</b> ^                                                                                 | Enedis                           | Votre demande est enregistrée<br>va être validée.                                              |
| Etape terminée<br>Transmission de vol<br>Votre demande a bie<br>l'ensemble des docu<br>13/03/2023.<br>Elle est en cours de p | t <b>re demande</b> ^<br>en été reçue par Enedis, avec<br>iments obligatoires, le<br>prise en charge. | Enedis                           | Votre demande est enregistrée<br>va être validée.<br>Vous n'avez pas d'autre démar<br>à faire. |
| Etape terminée<br>Transmission de vol<br>Votre demande a bie<br>l'ensemble des docu<br>13/03/2023.<br>Elle est en cours de p | t <b>re demande</b>                                                                                   | Enedis                           | Votre demande est enregistré<br>va être validée.<br>Vous n'avez pas d'autre démar<br>à faire.  |

**FIN**